## XCTF(MISC) give\_you\_flag

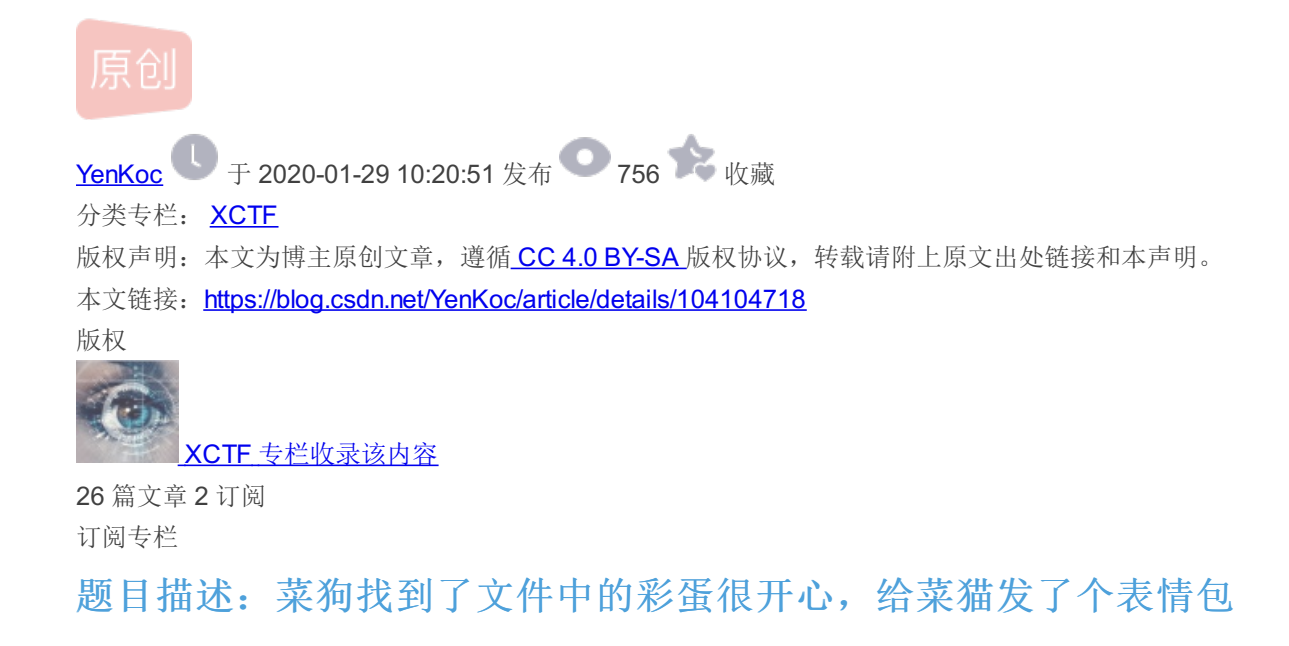

•1.下载附件,点击查看

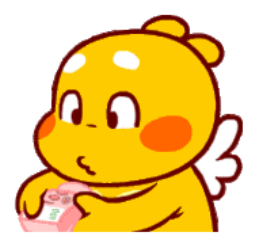

https://blog.csdn.net/YenKoc

• 发现在数完钱后,有出现一个二维码的东西。

•

• 2.使用stegsolv工具,进行逐帧查看。

说个题外话, stegsolve工具, 如何使用:
1.点击analyse,下面有几个按钮
2.1.DATA Extract 数据抽取,图中隐藏的数据
2.2 FILE FORMAT 文件格式,文件的具体信息
2.3 Frame Browser 逐帧查看(这个也是本题要使用的)
2.4 IMAGE COMbline 图片拼接

## 之后逐帧分析,找到残缺的二维码。如下图

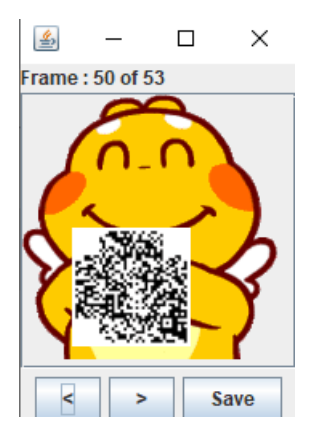

发现缺了三个定位符,这时百度定位符,使用任意的p图软件,进行拼接,之后扫码可得flag。

## 3.拼接后的成果如下。

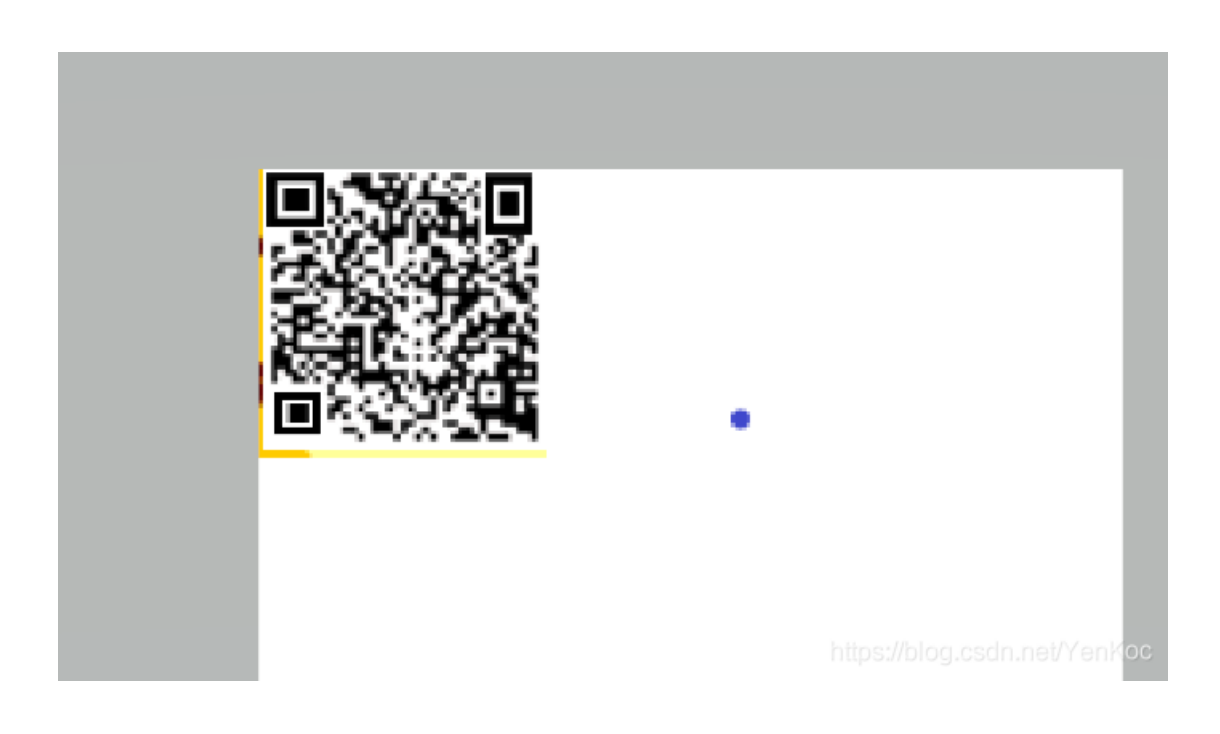